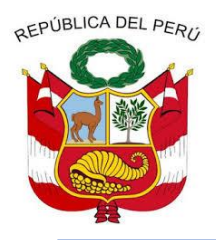

#### GOBIERNO REGIONAL DE CAJAMARCA DIRECCION REGIONAL DE EDUCACION CAJAMARCA UNIDAD DE GESTIÓN EDUCATIVA LOCAL SAN IGNACIO "año de la unidad, la paz y el desarrollo"

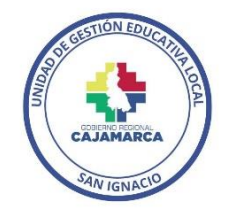

## COMUNICADO Nº 0068-2023-UGELSI-D

## REGISTRO DE EVALUACIÓN DE PROMOCIÓN GUIADA AÑO 2020-2021-2022 EN EL SIAGIE

El Director de la UGEL San Ignacio, comunica a los Directores de las Instituciones Educativas Públicas y Privadas, de EBR y EBA la actualización en el SIAGIE del Registro de Evaluación de PG del año 2020, 2021 y 2022. Es importante precisar qué, se debe seguir la secuencia que se detalla a continuación para trabajar adecuadamente este proceso.

#### PROCESO PARA EL REGISTRO DE EVALUACIÓN DE PROMOCIÓN GUIADA

- 1. Seleccionar año 2023.
- 2. Desde la opción Evaluación/Registro de calificaciones/en el botón Registro de Evaluación PG, se va a trabajar este proceso de evaluación.
- 3. Descargar plantilla Excel para completar las calificaciones de los estudiantes.
- 4. Generar, revisar y aprobar el Acta de Promoción Guiada.

Asimismo, en el presente se anexa un instructivo para trabajar de manera correcta en el SIAGIE. Cabe indicar que los cumplimientos de todos estos procesos son estrictamente de carácter obligatorio, bajo responsabilidad administrativa y funcional. Cualquier consulta comunicarse con la Lic. Vanessa Pesantes Soriano, al celular 975919263.

¡CONTAMOS CONTIGO!

San Ignacio, 30 de octubre de 2023

#### ATENTAMENTE,

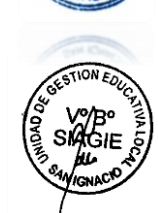

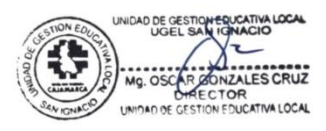

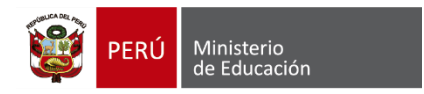

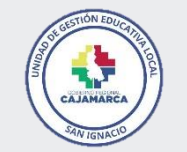

Sistema de Información de Apoyo a la Gestión de la Institución Educativa

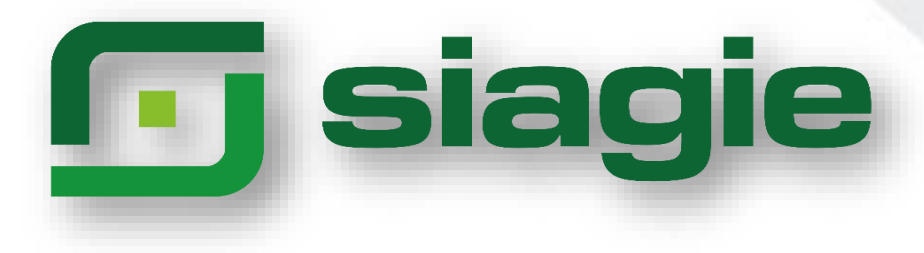

## REGISTRO DE EVALUACIÓN PG AÑO 2020-2021-2022 EN EL SIAGIE

**UGEL SAN IGNACIO** 

RVM Nº 334-2021 RVM Nº 193-2020

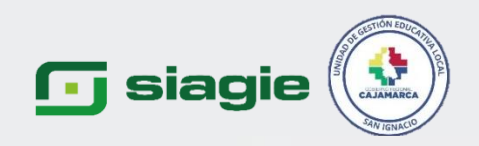

### **ASPECTOS IMPORTANTES DE EVALUACIÓN**

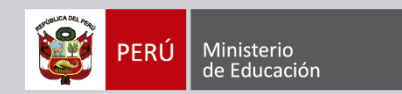

|               | PRIMARIA<br>0222324 | SECUNDARIA<br>1478587 | SECUNDARIA<br>2014155 | SECUNDARIA<br>3030303 |
|---------------|---------------------|-----------------------|-----------------------|-----------------------|
| ESTUDIANTE    | 2020                | 2021                  | 2022                  | 2023                  |
|               | Sexto               | Primero               | Segundo               | Tercero               |
| Nestor Quispe | PG                  | PRO                   | PG                    | EVALUA                |
| Nicolas Díaz  | PG                  | PG                    | PG                    | EVALUA                |
|               | ACTA                | ACTA                  | АСТА                  |                       |

## **CONDICIONES DE EVALUACIÓN**

- 1. Si el estudiante tiene PG en el año 2020 en la IE denominada "A", luego el año 2022 tiene PG en la IE denominada "B" y el año 2023 esta estudiando en una IE denominada "C"; el responsable de su evaluación será la IE denominada "C" (solo evalúa), respecto a la aprobación del acta de promoción guiada el director debe coordinar con la IE "A" y la IE "B" para que procedan en el año que saco el estudiante la PG para que se apruebe el acta oficial de evaluación.
- 2. Si el estudiante tiene PG desde el año 2020,2021 y 2022 será evaluado en la misma Institución Educativa, por ende quien evalúa y aprueba el acta de promoción guiada es el mismo director de su IE de origen.
- 3. Los estudiantes que terminaron el año 2022, serán evaluados mediante la opción Evaluación Promoción.
- 4. Los estudiantes que tienen PG en EBR y luego registran matrícula en EBA (La Institución educativa EBA es quien evalúa y EBR genera y aprueba el acta de promoción guiada).

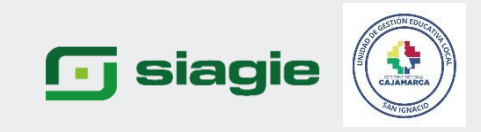

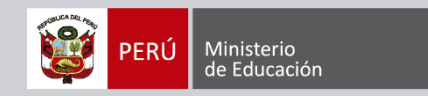

# SISTEMA DE INFORMACIÓN DE APOYO A LA GESTIÓN DE LA INSTITUCIÓN EDUCATIVA

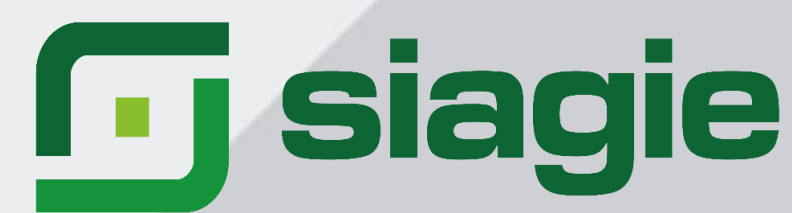

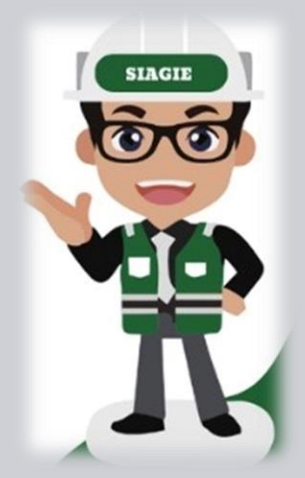

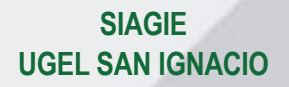

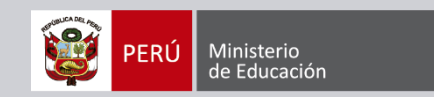

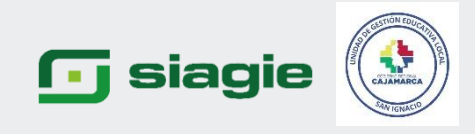

## PASOS PARA EL REGISTRO EVALUACIÓN PG 2020-2021-2022 EN EL SIAGIE

- 1. SELECCIONAR AÑO 2023
- 2. NOS SITUAMOS EN LA OPCIÓN EVALUACIÓN/REGISTRO DE CALIFICACIONES/REGISTRO DE EVALUACIÓN PG EN EL SIAGIE
- 3. GENERAMOS LA PLANTILLA PARA EL REGISTRO DE NOTAS
- 4. REALIZAMOS LA CARGA DEL ARCHIVO EXCEL
- 5. AL GENERAR EL ACTA CONSOLIDADA DE EVALUACIÓN, SELECCIONAMOS COMO FORMATO (ACTA PROMOCIÓN GUIADA), REVISAR MINUCIOSAMENTE Y APROBAR.

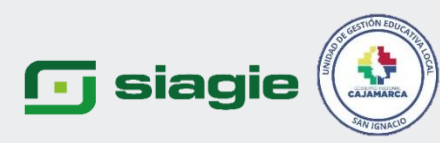

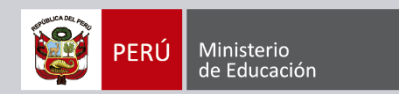

Seleccionar año 2023, desde la opción Evaluación/ Registro de calificaciones/Registro de Evaluación PG

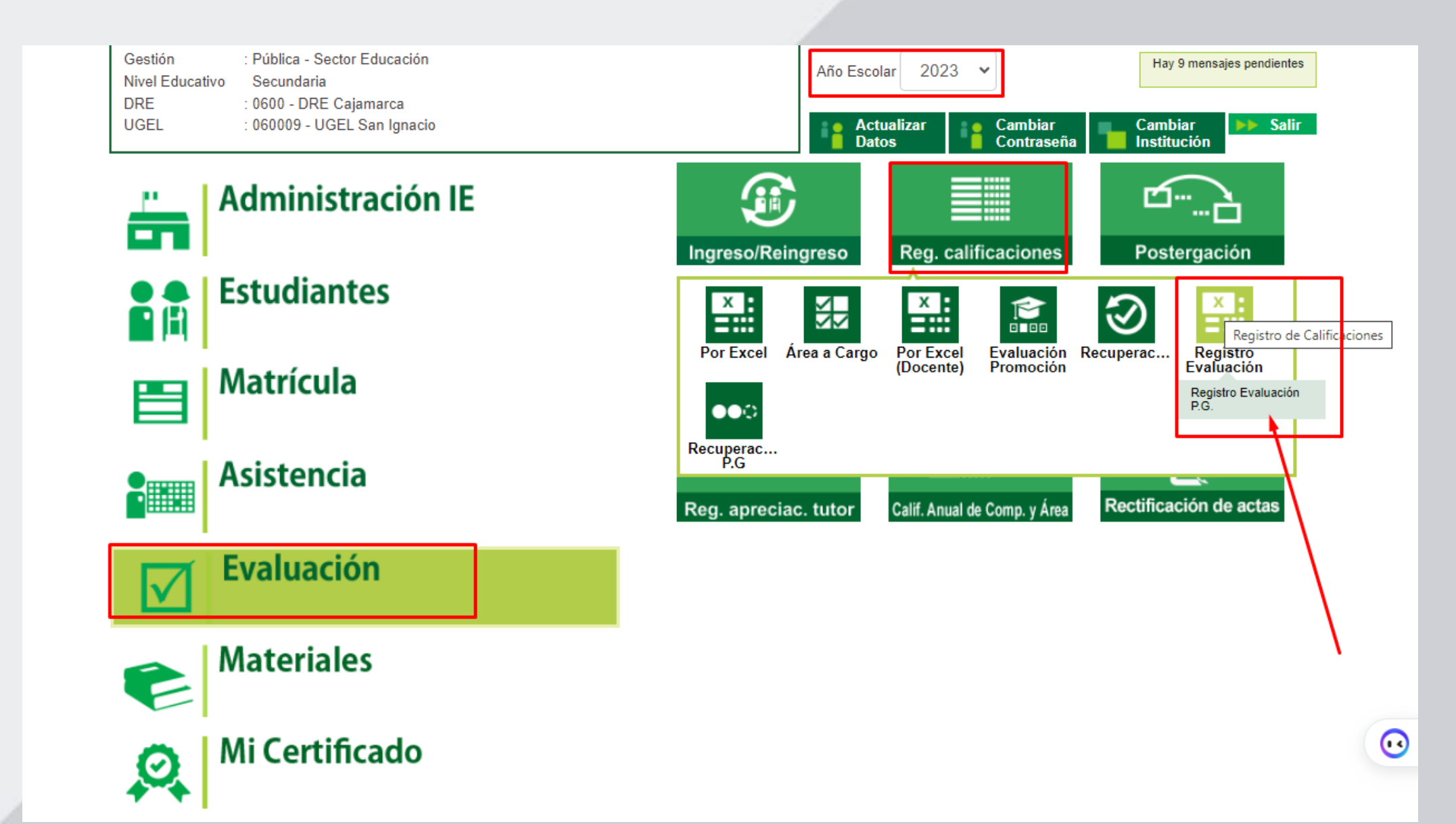

![](_page_6_Picture_0.jpeg)

![](_page_6_Picture_1.jpeg)

## Seleccionar año escolar, grado, sección y clic en generar plantilla

| E                                       | valuación > Registro de calificaciones P.G.                                                                                                    |
|-----------------------------------------|----------------------------------------------------------------------------------------------------|
|                                         |                                                                                                    |
| Registre la evalua<br>estrategia remota | ión de los estudiantes que durante el 2020, 2021 y 2022 que no han tenido contacto con su docente o la institución educativa que no han tenido acceso a Aprendo en casa o la<br>le su IE. |
| Para ir a la lista de                   | procesos hacer Clic aquí.                                                                                                    |
| 1 Generación                            | de la plantilla para el registro de notas                                                                                                    |
| Genere las plantilla                    | de cada sección y proceda a registrar las notas, luego deberá realizar la carga.                                                                                                    |
| Importante: I     Origen) con est       | a plantilla Excel muestra a los estudiantes que estuvieron matriculados en la(s) institución(es) educativa(s) que cuentan con el año escolar (Año matrícula IE<br>ido "Cerrado"           |
|                                         | Seleccionar el año en que el estudiante tiene PG                                                                                                    |
| Año Escolar:                            | 2020 V Diseño Curricular: CURRICULO NACIONAL 2017 V                                                                                                    |
| Grado:                                  | 2020 Sección:                                                                                                    |
|                                         | 2021 2022                                                                                                    |
|                                         | Generar Plantilla                                                                                                    |
| 2 Corgo do o                            |                                                                                                    |
| Carque el archivo d                     | e cada sección, una vez finalizado podrá realizar el cierre de notas finales                                                                                                    |
| Seleccionar archiv                      | Ninguno archivo selec.                                                                                                    |
|                                         |                                                                                                    |
| Cargar Notas                            |                                                                                                    |
|                                         |                                                                                                    |
| Año Escolar                             |                                                                                                    |
| Diseño                                  |                                                                                                    |
| Nivel                                   |                                                                                                    |
| Grado/Sección                           |                                                                                                    |
| Archivo                                 |                                                                                                    |
| Tamaño                                  |                                                                                                    |

![](_page_7_Picture_0.jpeg)

![](_page_7_Picture_1.jpeg)

## El sistema mostrará el siguiente mensaje, se descargará en la PC el registro de notas, para proceder a completar los calificativos de los estudiantes.

| ſij                      | Gestión :Pública - Sector Educación<br>Nivel Educativo Secundaria   |                                        | Año Escolar 2023               | RegNotasFinalesAnioAnterior2022_0668962<br>0_20_F020231401_82535.xlsx |
|--------------------------|---------------------------------------------------------------------|----------------------------------------|--------------------------------|-----------------------------------------------------------------------|
| •== 1                    | DRE/UGEL :0600 - DRE Cajamarca/060009 - UGEL Sar                    |                                        | USUANO. GARCIA LIZA            | 27,2 KB • Hecho                                                       |
|                          | Evaluación > Registro de calif                                      | icaciones P.G.                         |                                | Atràs                                                                 |
|                          |                                                                     |                                        |                                |                                                                       |
| Registre la ev           | aluación de los estudiantes que durante el 2020, 2021 y 2022 qu     | e no han tenido contacto con su doce   | nte o la institución educativa | a que no han tenido acceso a Aprendo en casa o la                     |
| estrategia ren           | iota de su IE.                                                      |                                        |                                |                                                                       |
| Para ir a la lis         | ta de procesos hacer Clic aquí.                                     |                                        |                                |                                                                       |
|                          |                                                                     |                                        |                                |                                                                       |
| 1. Genera                | ción de la plantilla para el registro de notas                      |                                        |                                |                                                                       |
| Genere las plai          | ntillas de cada sección y proceda a registrar las notas, luego debe | erá realizar la carga.                 |                                |                                                                       |
| <b>B</b> Importar        | ite: La plantilla Excel muestra a los estudiantes que estuviero     | on matriculados en la(s) institución   | (es) educativa(s) que cuer     | ntan con el año escolar (Año matrícula IE                             |
| Origen) cor              | estado "Cerrado"                                                    |                                        |                                |                                                                       |
|                          |                                                                     |                                        |                                |                                                                       |
| Año Escolar:             | 2022                                                                | <ul> <li>Diseño Curricular:</li> </ul> | CURRÍCULO NAC                  | CIONAL 2017 V                                                         |
|                          |                                                                     |                                        |                                |                                                                       |
| Grado:                   | QUINTO                                                              | <ul> <li>Sección:</li> </ul>           | QUINTO                         | ~                                                                     |
|                          |                                                                     |                                        |                                |                                                                       |
|                          |                                                                     | Generar Plantilla                      |                                |                                                                       |
|                          |                                                                     |                                        |                                |                                                                       |
| 2. Carga d               | e archivos                                                          |                                        |                                |                                                                       |
| Cargue el archi          | vo de cada sección, una vez finalizado podrá realizar el cierre de  | notas finales                          |                                |                                                                       |
| Seleccionar a            | rchivo Ninguno archivo selec.                                       |                                        |                                |                                                                       |
|                          |                                                                     |                                        |                                |                                                                       |
| Cargar No                | otas                                                                |                                        |                                |                                                                       |
|                          |                                                                     |                                        |                                |                                                                       |
| Año Escolar              |                                                                     |                                        |                                |                                                                       |
| Diseño                   |                                                                     |                                        |                                |                                                                       |
| I.E.                     |                                                                     |                                        |                                |                                                                       |
| Nivel                    |                                                                     |                                        |                                |                                                                       |
| 0                        |                                                                     |                                        |                                |                                                                       |
| Grado/Seccion            |                                                                     |                                        |                                |                                                                       |
| Grado/Sección<br>Archivo |                                                                     |                                        |                                | Marcaia                                                               |

![](_page_8_Picture_0.jpeg)

![](_page_8_Picture_1.jpeg)

#### Una vez que se completa los calificativos de los estudiantes, se procede a realizar la carga de archivos (plantilla Excel)

| estrategia remota o                                 | ción de los estudiantes que durante el 2020, 2021 y 20<br>de su IE. | 022 que no han tenido   | o contacto con su docente  | e o la institución educativa que no han tenido acceso | a Aprendo en casa o la |
|-----------------------------------------------------|---------------------------------------------------------------------|-------------------------|----------------------------|-------------------------------------------------------|------------------------|
| Para ir a la lista de                               | procesos hacer Clic aquí.                                           |                         |                            |                                                       |                        |
|                                                     |                                                                     |                         |                            |                                                       |                        |
| 1. Generación                                       | de la plantilla para el registro de not                             | tas                     |                            |                                                       |                        |
| Genere las plantillas                               | de cada sección y proceda a registrar las notas, lueg               | go deberá realizar la c | arga.                      |                                                       |                        |
| Importante: L                                       | a plantilla Excel muestra a los estudiantes que es                  | tuvieron matriculado    | os en la(s) institución(es | s) educativa(s) que cuentan con el año escolar (A     | ño matrícula IE        |
| Origen) con esta                                    | ado "Cerrado"                                                       |                         |                            |                                                       |                        |
| 4ño Escolar:                                        | 2022                                                                |                         | Diseño Curricular          |                                                       |                        |
| And Escolur.                                        | 2022                                                                | •                       | Discho Gamediar.           |                                                       | •                      |
| Grado:                                              | QUINTO                                                              | ~                       | Sección:                   | QUINTO                                                | ~                      |
|                                                     |                                                                     |                         |                            |                                                       |                        |
|                                                     |                                                                     | Gene                    | erar Plantilla             |                                                       |                        |
|                                                     |                                                                     |                         |                            |                                                       |                        |
| 2. Carga de a                                       | rchivos                                                             |                         |                            |                                                       |                        |
| Cargue el archivo de                                | e cada sección, una vez finalizado podrá realizar el cie            | erre de notas finales   |                            |                                                       |                        |
| Seleccionar archiv                                  | RegNotas2535.xlsx                                                   |                         |                            |                                                       |                        |
|                                                     |                                                                     |                         |                            |                                                       |                        |
| Cargar Notas                                        |                                                                     |                         |                            |                                                       |                        |
|                                                     |                                                                     |                         |                            |                                                       |                        |
| Año Escolar                                         |                                                                     |                         |                            |                                                       |                        |
|                                                     |                                                                     |                         |                            |                                                       |                        |
| Diseño                                              |                                                                     |                         |                            |                                                       |                        |
| Diseño<br>I.E.                                      |                                                                     |                         |                            |                                                       |                        |
| Diseño<br>I.E.<br>Nivel                             |                                                                     |                         |                            |                                                       |                        |
| Diseño<br>I.E.<br>Nivel<br>Grado/Sección            |                                                                     |                         |                            |                                                       |                        |
| Diseño<br>I.E.<br>Nivel<br>Grado/Sección<br>Archivo |                                                                     |                         |                            |                                                       |                        |

![](_page_9_Picture_0.jpeg)

![](_page_9_Picture_1.jpeg)

# Como generar el acta de evaluación en el SIAGIE

![](_page_9_Picture_3.jpeg)

![](_page_10_Picture_0.jpeg)

![](_page_10_Picture_1.jpeg)

#### Desde la opción Evaluación/Acta consolidada de evaluación-mediante el botón generación y envío de acta

![](_page_10_Figure_3.jpeg)

![](_page_11_Picture_0.jpeg)

![](_page_11_Picture_1.jpeg)

## Seleccionar grado, sección, formato (acta promoción guiada) y fecha de emisión.

| ta Con    | solidada de Evalua       | ación             |           |                                    |                   |      |              |
|-----------|--------------------------|-------------------|-----------|------------------------------------|-------------------|------|--------------|
| Diseño Cu | rricular:                |                   |           |                                    |                   |      |              |
| CURR      | ÍCULO NACIONAL 2017      | 7                 |           |                                    |                   |      | ~            |
| Fase:     |                          |                   |           | Formato:                           |                   |      |              |
| Fase F    | Regular                  |                   | ~         | Acta Promoción Guiada              |                   |      | ~            |
| Grado :   |                          |                   |           | Acta Final                         | /                 |      |              |
| < Sel     | eccionar>                |                   | ~         | Acta Postergación                  | <u> </u>          |      |              |
| Sección:  |                          |                   |           | Acta de subsanación - Pro          | moción            |      |              |
| Fecha d   | le Emisión:<br>Las actas | 31/12/2021        | son aprob | adas por el/la director/a de la ll | E mediante el SIA | GIE. |              |
|           |                          |                   |           |                                    |                   |      | Generar Acta |
|           | Abr. Formato             | Fecha de creación |           | Fecha de Aprobación                | Estado            | Obs. | F.O 🗙        |
| Nro.      |                          |                   |           |                                    |                   |      |              |

![](_page_12_Picture_0.jpeg)

![](_page_12_Picture_1.jpeg)

## Revisamos minuciosamente los datos y de estar todo conforme procedemos a APROBAR el documento oficial.

|                                                                                                    | Elaudia Demonstrativity<br>(UEL) (17)<br>Collegai 1 5 5 1 0 5<br>Nortica de<br>UOEL (4 Carriers | Konery (s Nortis)<br>Colige Modure - Aveni<br>Resolution de<br>Oscillo IV<br>Modulater (f)<br>Castley <sup>(6)</sup> | 2049.2058 CARLOS MARATEGO<br>0669.117-0<br>NCC, N=217(9-85<br>6896 Geats: <sup>10</sup> 2 Tarm: <sup>10</sup> M<br># Seekbir <sup>10</sup> 200.0 | a concrete a second                                                                                                    |                                                                                                    | AA BOCALE                           | at micros secretarias  |                  | AMEAE<br>EDUCACI<br>3<br>0<br>0<br>0<br>0<br>0 |            | A(0) 0              | Livi                        |                        | A H                                                                                                    | and and a series                     | P        | Data LAMA<br>Minin LAMA<br>Disi COMAS<br>Centre Related                                                                                                    |
|----------------------------------------------------------------------------------------------------|-------------------------------------------------------------------------------------------------|----------------------------------------------------------------------------------------------------|----------------------------------------------------------------------------------------------------|----------------------------------------------------------------------------------------------------|----------------------------------------------------------------------------------------------------|-------------------------------------|------------------------|------------------|------------------------------------------------|------------|---------------------|-----------------------------|------------------------|----------------------------------------------------------------------------------------------------|--------------------------------------|----------|----------------------------------------------------------------------------------------------------|
|                                                                                                    | College 155105                                                                                  | Colige Montair - Annes<br>Reschaftlin de<br>Grandellin (M<br>Montained (M<br>Grandlige M                             | 00601411-0<br>HEQ, N°07(9-85<br>580 Gradu <sup>(1)</sup> 2 Tarme <sup>(1)</sup> M<br># Secolar <sup>10</sup> 200 D                               | Compare of the second second s |                                                                                                    | AN DOCALE                           | an marine second and   |                  | EDUCAO<br>N AD                                 | ION FISICA | A (0) 0             | Livi                        |                        |                                                                                                    | or a Campion                         |          | Dei COMAS<br>Dei COMAS                                                                                                    |
|                                                                                                    | Norma de<br>UDEL 14 Cames                                                                       | Residuatio de<br>Cosacilos V <sup>4</sup><br>Municipal<br>Canaday <sup>24</sup>                                      | RO2.N=3798-81<br>E8m Gradu/R 2 Tamu /R 40<br>P Second /R 2000                                                                                    | and proceeding of the second second s |                                                                                                    |                                     | an annota annotana     |                  | timete de su                                   |            |                     | LNT                         | 1                      | T                                                                                                    | 5                                    | Z        | Diel CONAS<br>Genera Politicalia                                                                                                    |
|                                                                                                    | Norm de<br>16051 de Comes                                                                       | Casadon IV<br>Notacidae 11<br>Genetion 14                                                                            | 690 Grado/9 2 Tarwiff 4/<br>φ Seado/9 2000                                                                                                    | an generation we will have a                                                                                                    | the control of the control of the co | nie d cupato y al artitura          | an annear acceleration |                  | Cambo Car &                                    |            | 1 1                 | LAT                         | XX                     |                                                                                                    | 12                                   |          | Cerero Politike                                                                                                    |
|                                                                                                    |                                                                                                 |                                                                                                    |                                                                                                    | a demonstration                                                                                                    | and the second                                                                                                    |                                     | 11                     |                  | -                                              | 1          | 1 1                 | M                           | -                      | Y                                                                                                    | 1                                    | final    | COMAIL<br>Frid<br>Receivance                                                                                                    |
| Image: Control of the control of the control of th               |                                                                                                 |                                                                                                    |                                                                                                    | Convine y particul                                                                                                    | Community                                                                                                    | Our and a second                    | and the second second  | - Designed to    |                                                | KAN        | and and and and and | Law downsoi tama a dalam su | Darks meridian in bard | Apresa as researce abuse of the second second secon | N' Annu y Talanse que n<br>activites | Shuactón | Addams<br>Addams<br>Addams<br>Addams<br>Convertilation in Establish<br>Convertilation in Establish<br>Convertilation in Association<br>Association Convertilation<br>Association Convertilation<br>Association Convertilation |
| 0       A0       A0       A0       A0       A       A       A       A       A       A       A       A       A       A       A       A       A       A       A       A       A       A       A       A       A       A       A       A       A       A       A       A       A       A       A       A       A       A       B       B       A       B       B       A       B       B       A       B       A       B       A       B       B       A       B       B       A       B       B       A       B       A       B       A       B       B       A       B       A       B       A       B       A       B       A       B       B       A       B       A       B       B       A       B       B       A       A       A       A       A       A       A       A       A       A       A       A       A       A       A       A       A       A       A       A       A       A       A       A       A       A       A       A       A       A       A       A       A <th></th> <td></td> <td></td> <td>-</td> <td></td> <td></td> <td>17</td> <td>A . 8</td> <td>1 10</td> <td>D A</td> <td>0 0</td> <td></td> <td></td> <td></td> <td>0</td> <td>T</td> <td>NORTE</td>                                                                                                    |                                                                                                 |                                                                                                    |                                                                                                    | -                                                                                                    |                                                                                                    |                                     | 17                     | A . 8            | 1 10                                           | D A        | 0 0                 |                             |                        |                                                                                                    | 0                                    | T        | NORTE                                                                                                    |
| 1       0       1       0       1       0       1       0       0       0       0       0       0       0       0       0       0       0       0       0       0       0       0       0       0       0       0       0       0       0       0       0       0       0       0       0       0       0       0       0       0       0       0       0       0       0       0       0       0       0       0       0       0       0       0       0       0       0       0       0       0       0       0       0       0       0       0       0       0       0       0       0       0       0       0       0       0       0       0       0       0       0       0       0       0       0       0       0       0       0       0       0       0       0       0       0       0       0       0       0       0       0       0       0       0       0       0       0       0       0       0       0       0       0       0       0       0       0       0                                                                                                    |                                                                                                 |                                                                                                    |                                                                                                    | D AD                                                                                                    | AD AD                                                                                                    | AD I                                | 10 1 10                | 1                | 1                                              |            | A A                 | AD .                        | A .                    | A A                                                                                                    | 0                                    | PRO      | ERO-01                                                                                                    |
| Image: State in the state in the state                |                                                                                                 |                                                                                                    |                                                                                                    | -                                                                                                    | K                                                                                                    | 161                                 |                        | -                |                                                | *          |                     |                             |                        |                                                                                                    | 0.                                   | PRO      |                                                                                                    |
| Image: Section of the section of the section of th               |                                                                                                 |                                                                                                    |                                                                                                    |                                                                                                    | 11                                                                                                    | 184                                 | <u>^ ^</u>             |                  | -                                              | -          |                     | 1.                          | -                      |                                                                                                    | -                                    | MU       |                                                                                                    |
| 1       1       1       1       1       1       1       1       1       1       1       1       1       1       1       1       1       1       1       1       1       1       1       1       1       1       1       1       1       1       1       1       1       1       1       1       1       1       1       1       1       1       1       1       1       1       1       1       1       1       1       1       1       1       1       1       1       1       1       1       1       1       1       1       1       1       1       1       1       1       1       1       1       1       1       1       1       1       1       1       1       1       1       1       1       1       1       1       1       1       1       1       1       1       1       1       1       1       1       1       1       1       1       1       1       1       1       1       1       1       1       1       1       1       1       1       1       1       1                                                                                                          |                                                                                                 |                                                                                                    |                                                                                                    | 1                                                                                                    | 1.1                                                                                                    | 0                                   | 2                      |                  | -                                              | <u>^  </u> |                     |                             |                        |                                                                                                    | -                                    | PG.      | RD 188-22-14/07/2022 H                                                                                                    |
| 0       0       0       0       0       0       0       0       0       0       0       0       0       0       0       0       0       0       0       0       0       0       0       0       0       0       0       0       0       0       0       0       0       0       0       0       0       0       0       0       0       0       0       0       0       0       0       0       0       0       0       0       0       0       0       0       0       0       0       0       0       0       0       0       0       0       0       0       0       0       0       0       0       0       0       0       0       0       0       0       0       0       0       0       0       0       0       0       0       0       0       0       0       0       0       0       0       0       0       0       0       0       0       0       0       0       0       0       0       0       0       0       0       0       0       0       0       0       0                                                                                                          |                                                                                                 |                                                                                                    |                                                                                                    |                                                                                                    | 11                                                                                                    |                                     |                        | 1                | 1                                              | - 1        |                     | 1 40                        |                        |                                                                                                    | 10                                   | -        | LEOPOLDO KRAUSE                                                                                                    |
| 0       0       0       0       0       0       0       0       0       0       0       0       0       0       0       0       0       0       0       0       0       0       0       0       0       0       0       0       0       0       0       0       0       0       0       0       0       0       0       0       0       0       0       0       0       0       0       0       0       0       0       0       0       0       0       0       0       0       0       0       0       0       0       0       0       0       0       0       0       0       0       0       0       0       0       0       0       0       0       0       0       0       0       0       0       0       0       0       0       0       0       0       0       0       0       0       0       0       0       0       0       0       0       0       0       0       0       0       0       0       0       0       0       0       0       0       0       0       0                                                                                                          |                                                                                                 |                                                                                                    |                                                                                                    |                                                                                                    |                                                                                                    | K+                                  |                        | -                | -                                              | -          |                     | ~                           | -                      |                                                                                                    | +                                    | 100      |                                                                                                    |
| A       A       A       B       B       A       A       B       B       A       A       C       PRO         A       A       A       B       B       B       B       B       B       B       B       B       B       B       B       A       C       PRO       -         A       A       A       B       B       B       B       B       B       A       A       C       PRO       -         A       A       B       B       <                                                                                                    |                                                                                                 |                                                                                                    |                                                                                                    | 5                                                                                                    | H .                                                                                                    | -                                   |                        | -                | 40                                             | AD .       | AD A                |                             |                        |                                                                                                    | 0                                    | 1000     |                                                                                                    |
| 1       1       1       1       1       1       1       1       1       1       1       1       1       1       1       1       1       1       1       1       1       1       1       1       1       1       1       1       1       1       1       1       1       1       1       1       1       1       1       1       1       1       1       1       1       1       1       1       1       1       1       1       1       1       1       1       1       1       1       1       1       1       1       1       1       1       1       1       1       1       1       1       1       1       1       1       1       1       1       1       1       1       1       1       1       1       1       1       1       1       1       1       1       1       1       1       1       1       1       1       1       1       1       1       1       1       1       1       1       1       1       1       1       1       1       1       1       1       1                                                                                                          |                                                                                                 |                                                                                                    |                                                                                                    |                                                                                                    | 2                                                                                                    | -                                   | A                      | -                | ~                                              |            | ~ ^                 | 1.                          |                        |                                                                                                    | -                                    | 1980     |                                                                                                    |
| 1       0       0       0       0       0       0       0       0       0       0       0       0       0       0       0       0       0       0       0       0       0       0       0       0       0       0       0       0       0       0       0       0       0       0       0       0       0       0       0       0       0       0       0       0       0       0       0       0       0       0       0       0       0       0       0       0       0       0       0       0       0       0       0       0       0       0       0       0       0       0       0       0       0       0       0       0       0       0       0       0       0       0       0       0       0       0       0       0       0       0       0       0       0       0       0       0       0       0       0       0       0       0       0       0       0       0       0       0       0       0       0       0       0       0       0       0       0       0                                                                                                    |                                                                                                 |                                                                                                    |                                                                                                    |                                                                                                    |                                                                                                    | -                                   |                        | -                |                                                |            |                     | + +                         | -                      |                                                                                                    | 1                                    | PG       |                                                                                                    |
| 1       1       1       1       1       1       1       1       1       1       1       1       1       1       1       1       1       1       1       1       1       1       1       1       1       1       1       1       1       1       1       1       1       1       1       1       1       1       1       1       1       1       1       1       1       1       1       1       1       1       1       1       1       1       1       1       1       1       1       1       1       1       1       1       1       1       1       1       1       1       1       1       1       1       1       1       1       1       1       1       1       1       1       1       1       1       1       1       1       1       1       1       1       1       1       1       1       1       1       1       1       1       1       1       1       1       1       1       1       1       1       1       1       1       1       1       1       1       1                                                                                                          |                                                                                                 |                                                                                                    |                                                                                                    |                                                                                                    |                                                                                                    |                                     | A . A                  | -                |                                                |            | A                   |                             | A                      |                                                                                                    | 0                                    | PR0      |                                                                                                    |
| 1       0       0       0       0       0       0       0       0       0       0       0       0       0       0       0       0       0       0       0       0       0       0       0       0       0       0       0       0       0       0       0       0       0       0       0       0       0       0       0       0       0       0       0       0       0       0       0       0       0       0       0       0       0       0       0       0       0       0       0       0       0       0       0       0       0       0       0       0       0       0       0       0       0       0       0       0       0       0       0       0       0       0       0       0       0       0       0       0       0       0       0       0       0       0       0       0       0       0       0       0       0       0       0       0       0       0       0       0       0       0       0       0       0       0       0       0       0       0                                                                                                    |                                                                                                 |                                                                                                    |                                                                                                    | 5 4                                                                                                    |                                                                                                    |                                     |                        |                  |                                                |            |                     |                             |                        |                                                                                                    | 0                                    | FG       |                                                                                                    |
| 1     0     0     0     0     0     0     0     0     0     0     0     0     0     0     0     0     0     0     0     0     0     0     0     0     0     0     0     0     0     0     0     0     0     0     0     0     0     0     0     0     0     0     0     0     0     0     0     0     0     0     0     0     0     0     0     0     0     0     0     0     0     0     0     0     0     0     0     0     0     0     0     0     0     0     0     0     0     0     0     0     0     0     0     0     0     0     0     0     0     0     0     0     0     0     0     0     0     0     0     0     0     0     0     0     0     0     0     0     0     0     0     0     0     0     0     0     0     0     0     0     0     0     0     0     0     0     0     0     0     0     0     0     0     0     0 <th></th> <td></td> <td></td> <td></td> <td>-</td> <td>-</td> <td></td> <td>-</td> <td></td> <td>-</td> <td></td> <td>1.</td> <td>-</td> <td></td> <td>1.</td> <td>RD</td> <td></td>                                                                                                    |                                                                                                 |                                                                                                    |                                                                                                    |                                                                                                    | -                                                                                                    | -                                   |                        | -                |                                                | -          |                     | 1.                          | -                      |                                                                                                    | 1.                                   | RD       |                                                                                                    |
| Image: Strategy of the strategy of the strate |                                                                                                 |                                                                                                    |                                                                                                    | 3 .                                                                                                    |                                                                                                    |                                     | A 8                    | -                | AD                                             | AD         | AD A                |                             |                        |                                                                                                    | 0                                    | PG       |                                                                                                    |
| A     A     A     B     B     A     A     B     B     A     B     B     A     B     B <th></th> <td></td> <td></td> <td></td> <td>-</td> <td></td> <td></td> <td>-</td> <td></td> <td></td> <td>A</td> <td></td> <td></td> <td></td> <td>0</td> <td>PG</td> <td></td>                                                                                                    |                                                                                                 |                                                                                                    |                                                                                                    |                                                                                                    | -                                                                                                    |                                     |                        | -                |                                                |            | A                   |                             |                        |                                                                                                    | 0                                    | PG       |                                                                                                    |
| i     i     i <th></th> <td></td> <td></td> <td>-</td> <td></td> <td></td> <td></td> <td>-</td> <td></td> <td></td> <td>A</td> <td></td> <td></td> <td></td> <td>0</td> <td>1980</td> <td></td>                                                                                                    |                                                                                                 |                                                                                                    |                                                                                                    | -                                                                                                    |                                                                                                    |                                     |                        | -                |                                                |            | A                   |                             |                        |                                                                                                    | 0                                    | 1980     |                                                                                                    |
| 0     A     8     8     8     A     AD     AD     AD     B     A     B     C     PMD       0     A     A     A     A     A     A     A     A     A     B     A     B     A     B     C     PMD     END       1     B     B                                                                                                    |                                                                                                 |                                                                                                    |                                                                                                    |                                                                                                    |                                                                                                    |                                     | 1 0                    | -                | A                                              |            | A                   |                             | -                      | A                                                                                                    | 0                                    | PG       |                                                                                                    |
| A         A         A         A         A         A         A         A         A         A         A         A         A         A         A         A         A         A         A         A         A         A         A         A         A         C         Mod         EXD strip           1         0         8         8         8         8         8         0         A         A         A         0         Mod         EXD strip                                                                                                    |                                                                                                 |                                                                                                    |                                                                                                    |                                                                                                    |                                                                                                    |                                     |                        | -                | AD                                             | AD         | AD II               |                             |                        |                                                                                                    | 0                                    | 1980     |                                                                                                    |
| I         I                                                                                                    |                                                                                                 |                                                                                                    |                                                                                                    |                                                                                                    |                                                                                                    |                                     |                        | -                |                                                |            |                     |                             |                        |                                                                                                    | 0                                    | PRO      | END 101                                                                                                    |
| remaining the second second second second second second second second second second second second second second                                                                                                    |                                                                                                 |                                                                                                    |                                                                                                    |                                                                                                    |                                                                                                    | 2                                   |                        | -                | -                                              | -          |                     |                             | -                      |                                                                                                    | 1                                    | 100      | Entry set                                                                                                    |
| tige advise December of T                                                                                                    |                                                                                                 |                                                                                                    |                                                                                                    | - I -                                                                                                    |                                                                                                    | -                                   | . 0                    | -                | -                                              | -          |                     |                             |                        |                                                                                                    | 10                                   | 14       |                                                                                                    |
|                                                                                                    |                                                                                                 |                                                                                                    |                                                                                                    | i the address                                                                                                    | -                                                                                                    |                                     |                        |                  |                                                |            |                     |                             |                        |                                                                                                    |                                      | Daw      | cuidales - 6PT                                                                                                    |
| a dateman in provinción de yeals<br>à antimistra en provinción de yeals<br>à antimistra de antes statusizan el calificación entenno exceptos                                                                                                    |                                                                                                 |                                                                                                    |                                                                                                    | + cardinar                                                                                                    | the designment of her                                                                                                    | iter de grude.<br>Obries quis fan s | internation of a       | afficiation main | -                                              |            |                     |                             |                        | Critige                                                                                                    |                                      | Equ      | monthed Coupernman - Néofalo                                                                                                    |

![](_page_13_Picture_0.jpeg)

![](_page_13_Picture_1.jpeg)

## Link para acceder video

https://youtu.be/2iHo13cls6g?si=cTdbBIT9I9Fv41oO